## RICOH Training Guide

**RICOH** 

imagine. change.

iff

-

- Copy
- Scan
- Print
- Fax

Version 1

# RICOHSTA

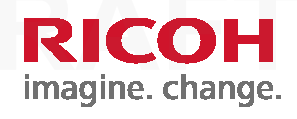

#### Access to Ricoh device

iff

- Each new Ricoh device will present a Login screen and is locked in for use until the user is identified and authenticated
- Following are the ways to access the device
  - Login in with badge Swipe your access
     badge on the reader attached to Ricoh MFP
  - Login in using your privately assigned PIN number
  - Login in using your IFF
     Network userID and
     password

Login as Guest

Table of Contents

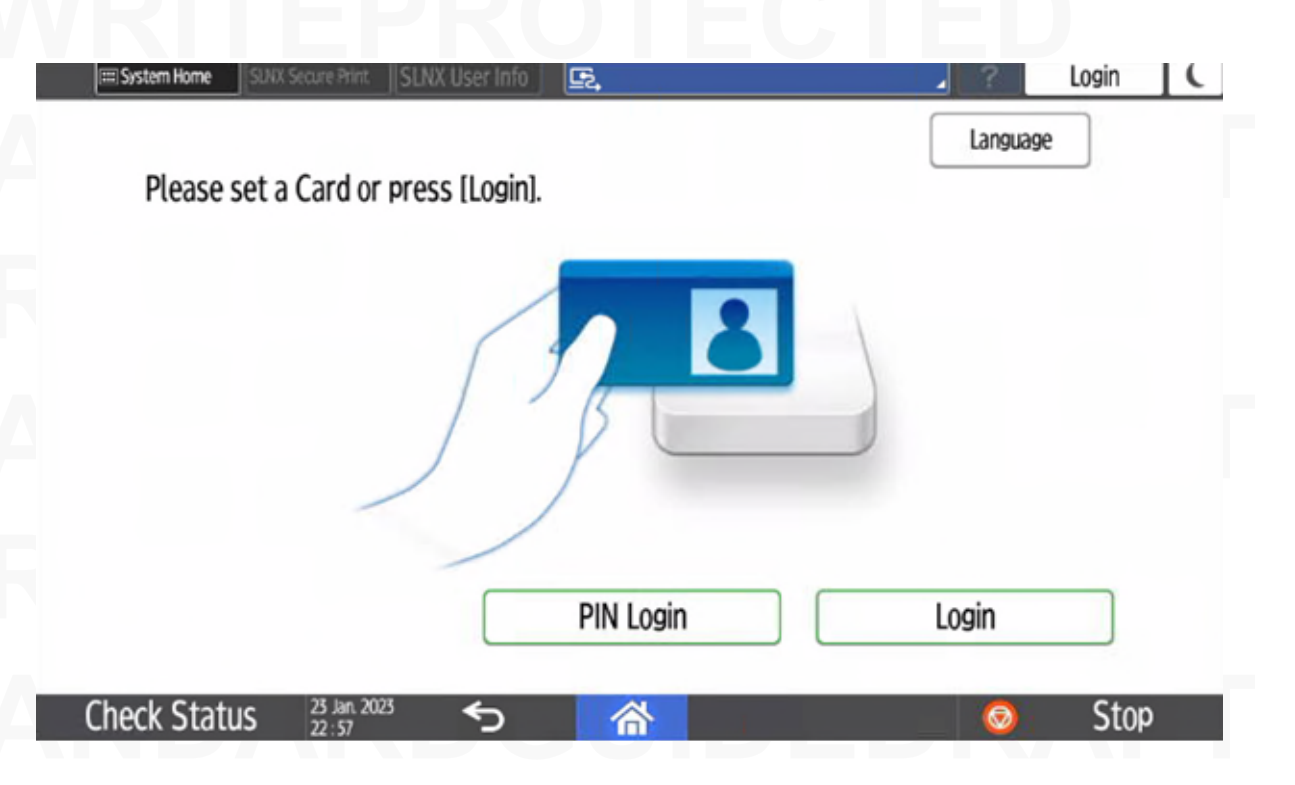

### iff Register your badge

- Badges needs to be registered into our system. This is a one-time process for each user anywhere within IFF office network
- Swipe your badge on the badge reader attached and follow the prompt/s
- Type in your IFF User ID and Password on next screen and select Login
- Note: MFP user will need to scroll down on the screen in order to select Login

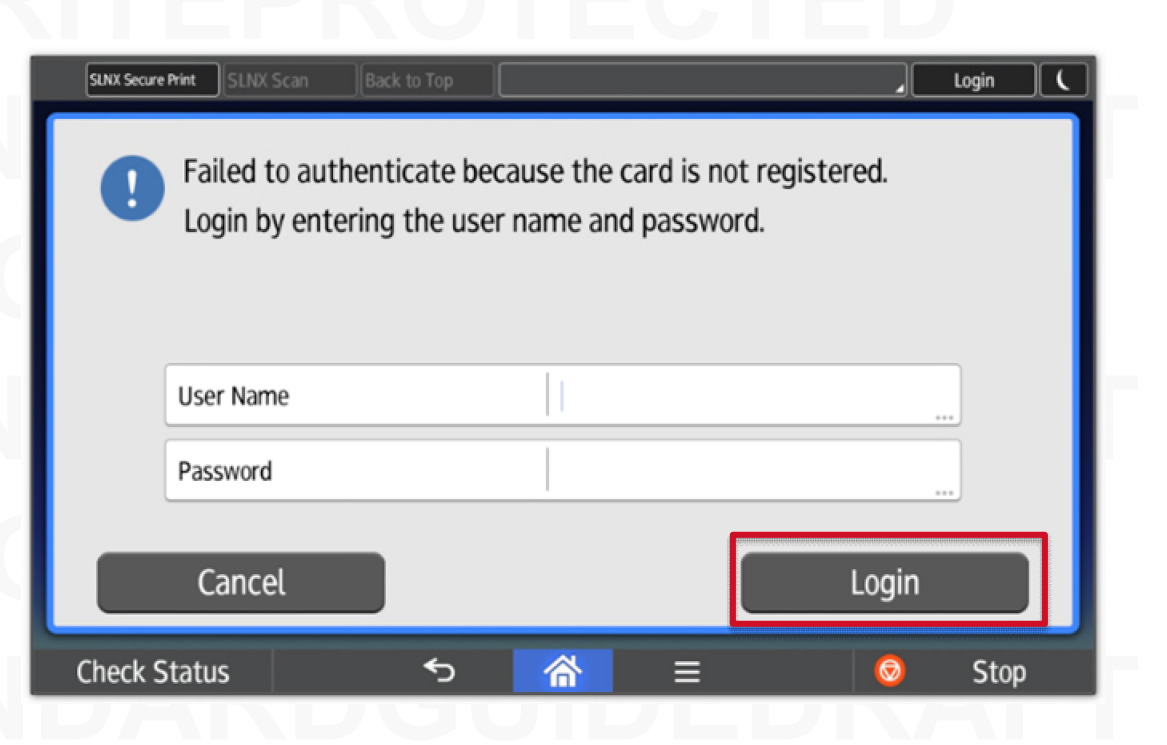

RICOH

### iff Register your badge

**RICOH** imagine. change.

- Select OK to register your badge
- When successfully completed, select Logout button on the screen
- Swipe the badge again to test.

Table of Contents

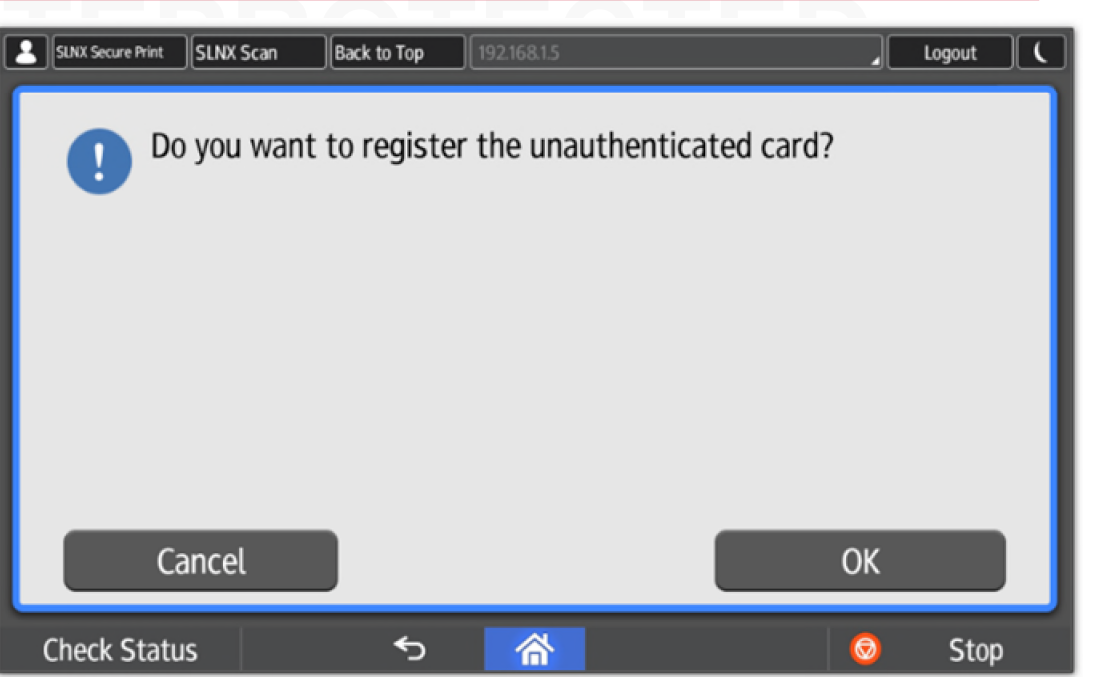

 Note that the system will log you in immediately. Your name will appear on top row of the screen as Logged in user

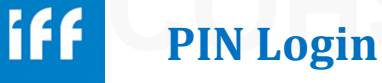

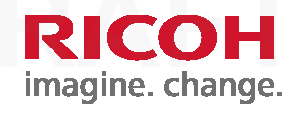

- When you Login at a Ricoh device first time, an email message will be sent to you with your private PIN number to access the device
- If you do not have your badge or if you are at any IFF office where your badge does not work at the device, you can Login with this PIN number instead

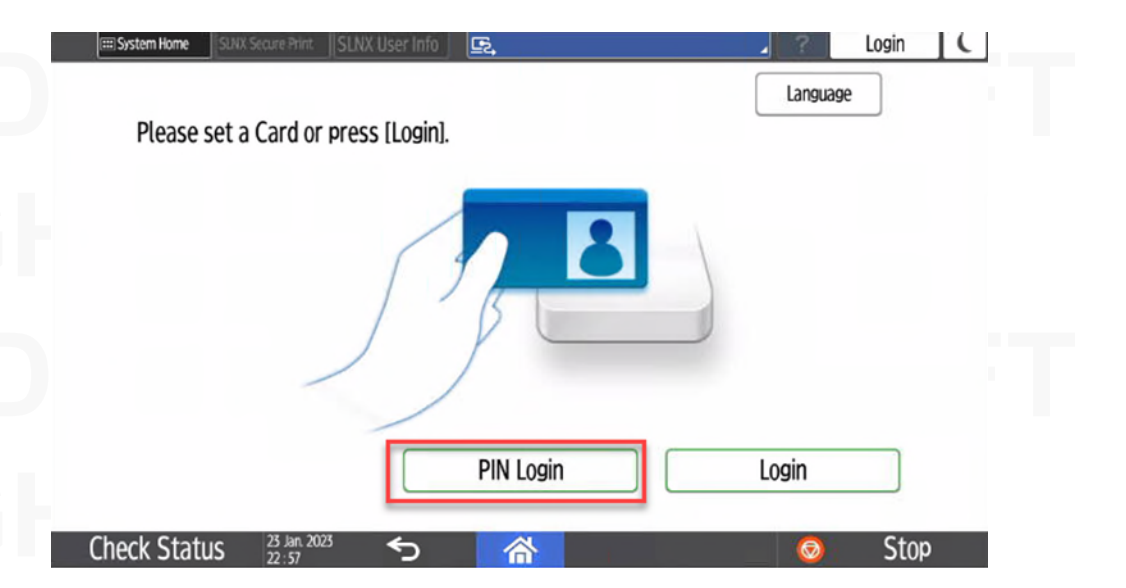

From the Login screen, select PIN Login button and input your PIN number when prompted

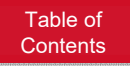

## iff PIN Login

- If you forgot the PIN, you could fetch it from any Ricoh MFP panel
- Login at the MFP using your badge or manual Login method
- Select the Hamburger menu with three lines on Top right corner of the home screen
- Select SLNX User Info from this menu
- In the User information screen, select "Hide" box to reveal your PIN number
- Note that you can request a new PIN number right here by touching on User PIN number itself
- System will prompt for confirmation and after that a new PIN number will be offered at the panel

Note down your PIN number and use it in lieu of a badge or manual login methods when necessary

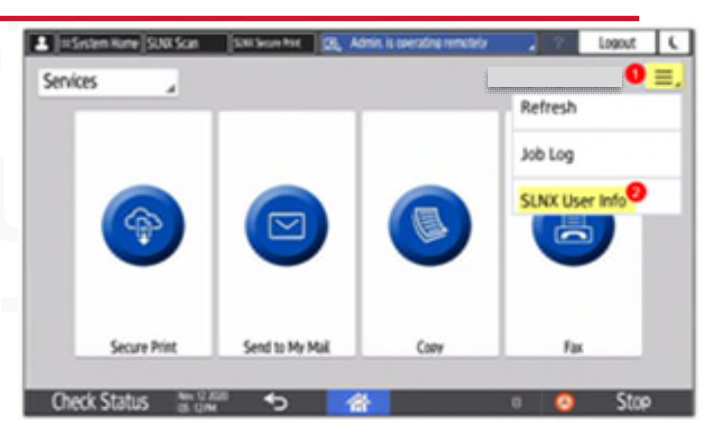

RICOH

| a <sub>o</sub> | User Information | 10128.924 | 1 | Logout | T.C. |
|----------------|------------------|-----------|---|--------|------|
|                | User Name        | sanjeeda  | , |        |      |
|                | User PIN         | Hide      |   |        |      |
|                | Language         |           |   | _      |      |
|                |                  |           |   |        |      |
|                |                  |           |   |        |      |

### iff Guest Login

- Guest users are welcome to use the Ricoh devices within IFF offices, but their use is limited to only COPY function
- Guest users will select "Guest" button on the main screen and the action will open COPY interface on the MFP panel

101281724 Logout Helpcone Copy Rene A. Black & White Reduce/Enlarge Quantity 100% Density Tray 1 8% x 11 2 Sided Combine Sort Original Size Start 20% x 11 Check Status Stop

RICOH

### Login to start

**RICOH** imagine. change.

- Swipe your badge on the badge reader attached to the device or use any other alternate method to login
- Workflow buttons as shown on right. Notice that if your device does not have FAX function, it will not have "Fax" workflow icon on panel.
- Access Secure Print for your print jobs, Send to My Mail for scanning, Copy for making copies or Fax to send fax message/s
- Choose Workflow needed

When done, swipe the badge again to log out or select Logout

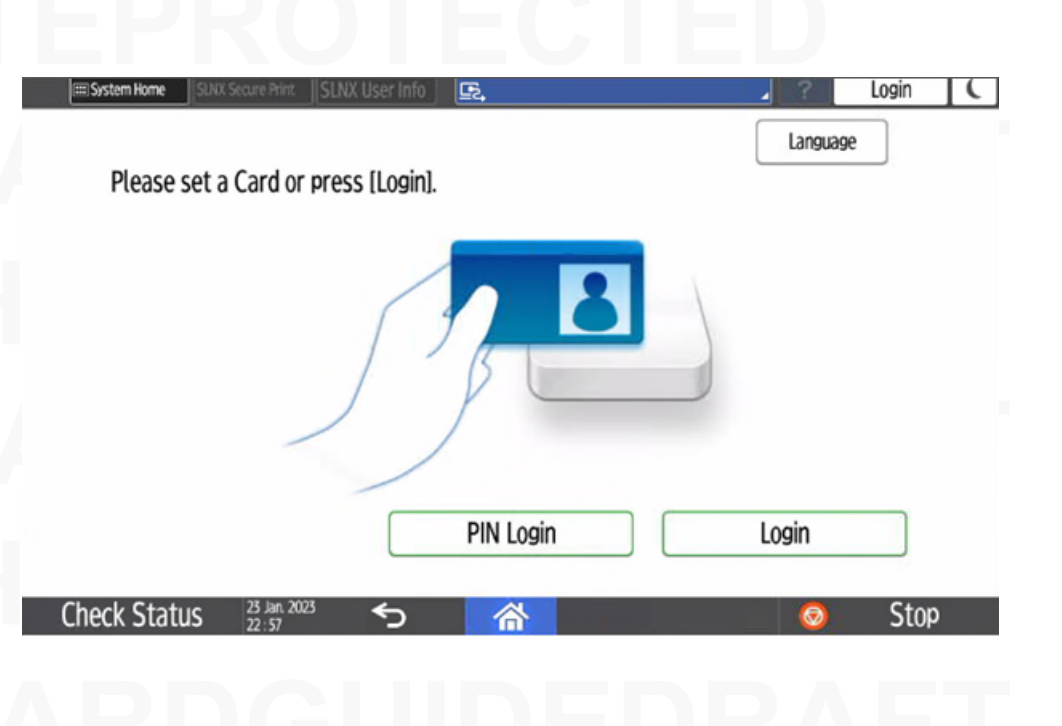

iff Copy

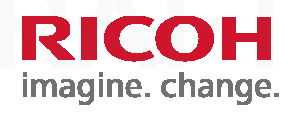

Select *Copy* to use the Copy Function

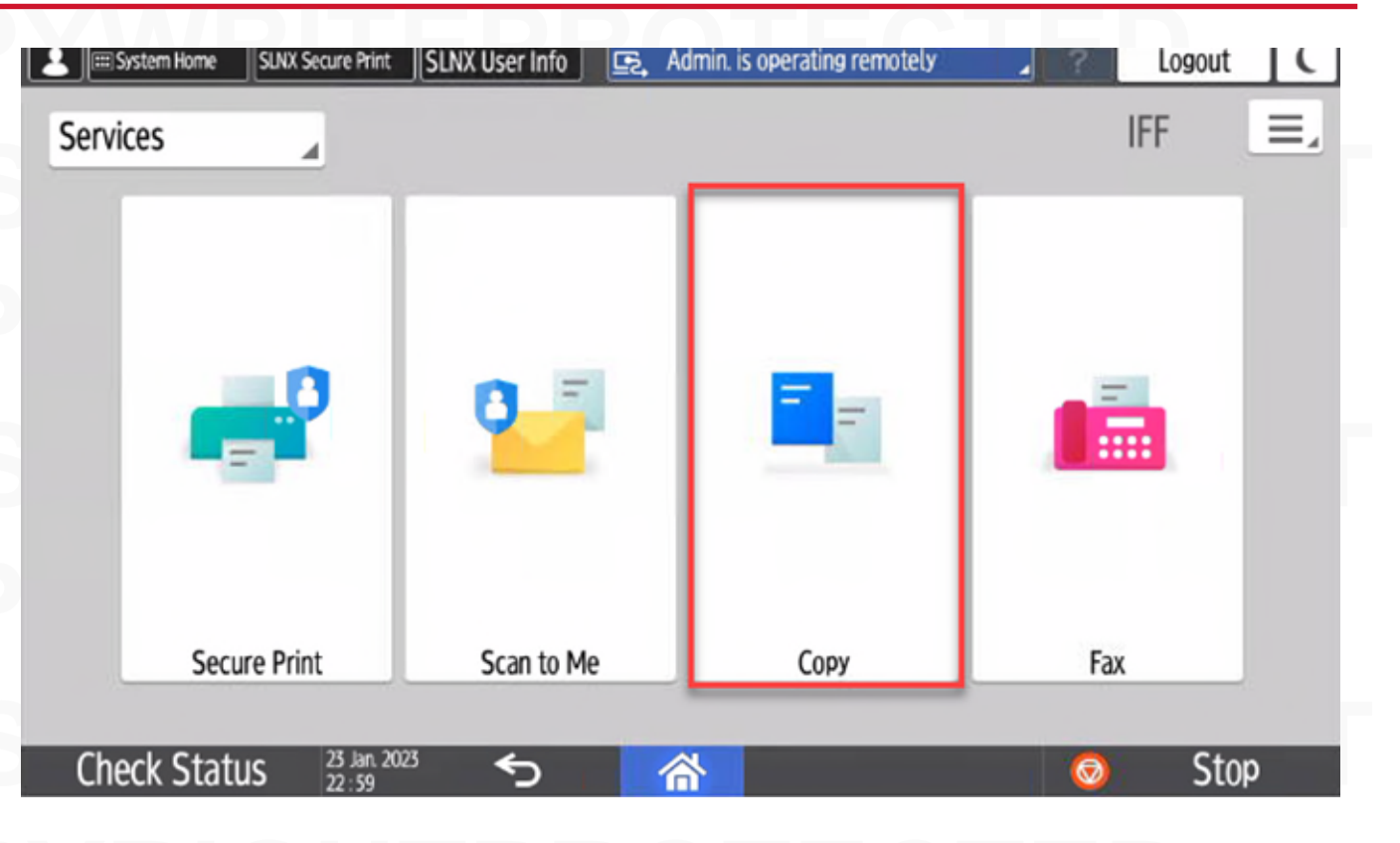

iff Copy-Color

**RICOH** imagine. change.

Select

- Auto Color Select
- Full Color
- Black & White

| 1                   | Machine Administrator                                               | <u> </u>                                               | admin. is operating remotely                                                      | _ | ?         | Logout      | C         |
|---------------------|---------------------------------------------------------------------|--------------------------------------------------------|-----------------------------------------------------------------------------------|---|-----------|-------------|-----------|
| 4                   | Сору                                                                |                                                        |                                                                                   |   | l         | n Reset     |           |
| ∕ <mark>♀</mark> Se | ⊘ Auto Color<br>Select                                              | Copy Ratio                                             | Quantity<br>1                                                                     |   | ***       | _           |           |
| lect One To         | 💊 Full Color                                                        | 1.00                                                   | Paper Select                                                                      | - |           |             |           |
| Juch Job            | å Black & White                                                     |                                                        | Auto                                                                              | • | $\subset$ | Sample Copy | $\supset$ |
|                     | $1 \xrightarrow{1} \rightarrow 1^{2}$ 1 sided $\rightarrow 2$ sided | $\begin{array}{ c c c c c c c c c c c c c c c c c c c$ | $1 \xrightarrow{1} \rightarrow 1 \xrightarrow{2}$ 1sided $\rightarrow$ Comb 2orig |   |           | Start       |           |
| C                   | heck Status Mar. 11.2                                               |                                                        | * *                                                                               | 8 | 0         | Stop        |           |

## **iff** Copy-Reduce/Enlarge

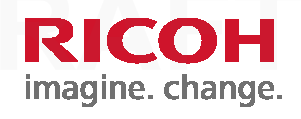

Select Copy Ratio to reduce or enlarge

| 1           | Machine Administrator                                               | E, A                                                   | dmin. is operating remotely           | 2 Logout    |
|-------------|---------------------------------------------------------------------|--------------------------------------------------------|---------------------------------------|-------------|
| 4           | Сору                                                                |                                                        |                                       | 🖍 Reset     |
| Se Se       | Nuto Color<br>Select                                                | Сору Ratio<br>100%                                     | Quantity<br>1                         |             |
| lect One To | 💊 Full Color                                                        |                                                        | Paper Select                          |             |
| ouch Job    | 🎄 Black & White                                                     |                                                        | Auto                                  | Sample Copy |
|             | $1 \xrightarrow{1} \rightarrow 1^{2}$ 1 sided $\rightarrow 2$ sided | $\begin{array}{ c c c c c c c c c c c c c c c c c c c$ | $1 \rightarrow 12$ 1sided->Comb 2orig | Start       |
| 0           | heck Status                                                         |                                                        | * *                                   | 🗉 🥺 Stop    |

## iff Copy-Quantity

**RICOH** imagine. change.

Select Quantity to set number of copies

| 1           | Machine Administrator                                 | E, Ad                                                  | lmin. is operating remotely                           | Cogout C    |
|-------------|-------------------------------------------------------|--------------------------------------------------------|-------------------------------------------------------|-------------|
| 4           | Сору                                                  |                                                        |                                                       | 🖍 Reset     |
| Se 💊        | ⊘ Auto Color<br>Select                                | Сору Ratio<br>100%                                     | Quantity<br>1                                         |             |
| lect One To | 💊 Full Color                                          | 1                                                      | Paper Select                                          |             |
| ouch Job    | 🎄 Black & White                                       |                                                        | Auto                                                  | Sample Copy |
|             | $1_2 \rightarrow 1_2^2$ 1 sided $\rightarrow 2$ sided | $\begin{array}{ c c c c c c c c c c c c c c c c c c c$ | $1 \rightarrow 1 2$ 1 sided $\rightarrow$ Comb 2 orig | Start       |
| 0           | heck Status                                           |                                                        | ÷ •                                                   | Stop        |

## iff Copy-Paper Select

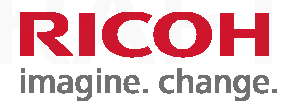

Select Paper Select to choose paper tray

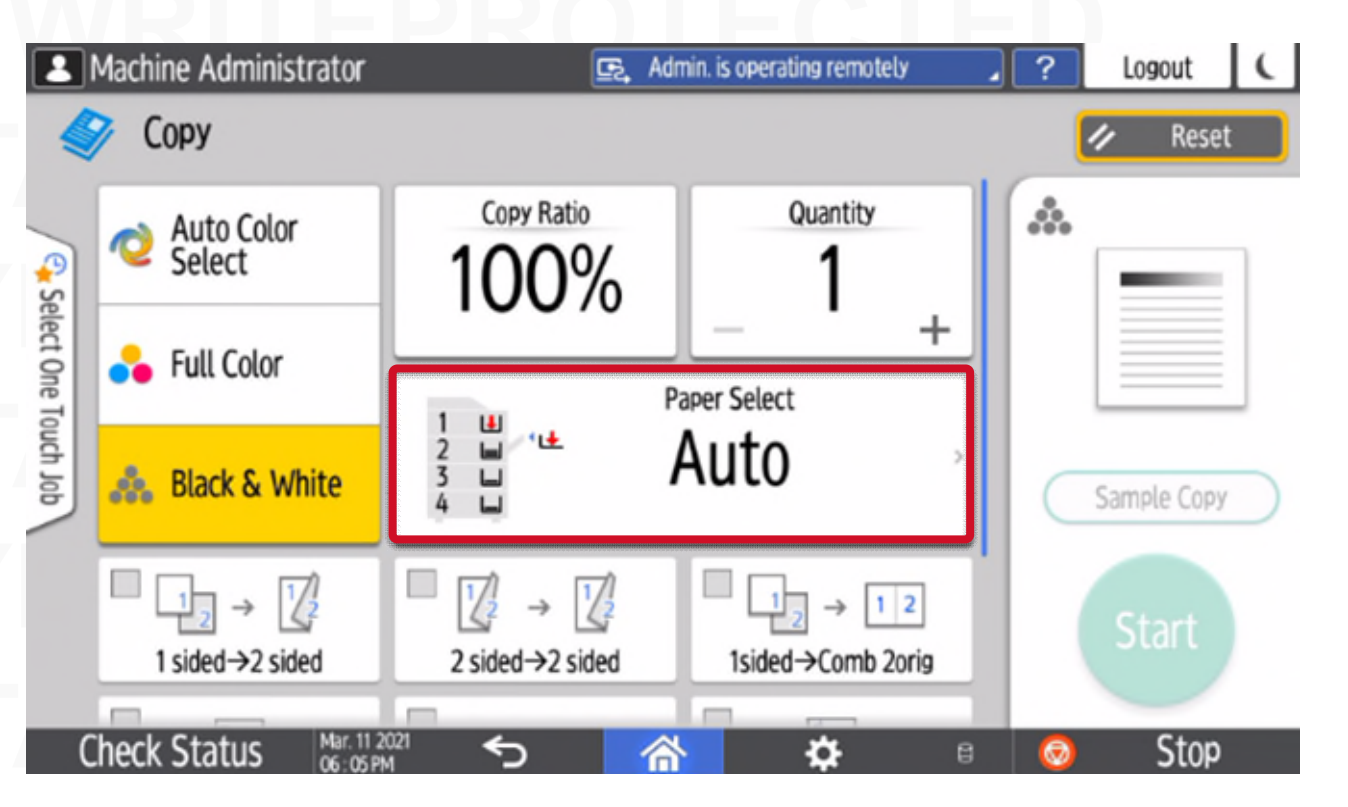

Make selections for 2 sided and combine options

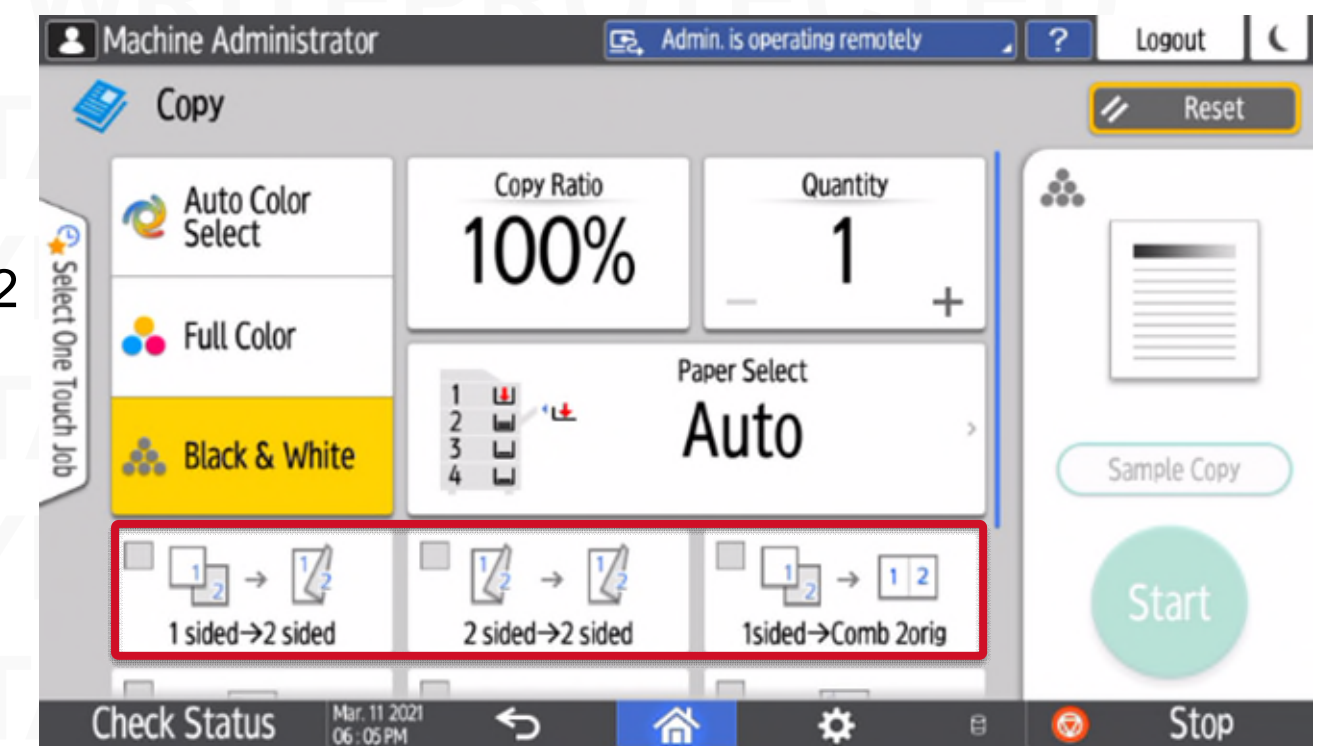

RICOH

## **iff** Copy-Scroll Down

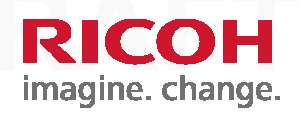

Scroll Down for more options:

- Staple
- ID Card Copy
- Stapleless Stapler

|               | Machine Administrator                                    |                          | E,                 |     |                                           |   | ?         | Logout      | C         |
|---------------|----------------------------------------------------------|--------------------------|--------------------|-----|-------------------------------------------|---|-----------|-------------|-----------|
| 4             | Сору                                                     |                          |                    |     |                                           |   | l         | 🖌 Reset     |           |
| 2             | 🚴 Black & White                                          | 2 U<br>3 U<br>4 U        | <u>ند</u>          | Aut | .0                                        |   | *         | _           | 1         |
| elect One Tou | $1_2 \rightarrow 1_2^2$<br>1 sided $\rightarrow 2$ sided | 2 sided-                 | → 12/2<br>→2 sided | 1s  | $1_2 \rightarrow 1_2$<br>ided->Comb 2orig |   |           |             |           |
| ch Job        | Staple: Top 1                                            | ID Car                   | d Сору             | s   | tapleless Stapler                         | ł | $\subset$ | Sample Copy | $\supset$ |
|               | Original Setting                                         | Finishing                | Edit/Col           | or  | 2 Sided/Combine                           | ] |           | Start       |           |
| C             | heck Status Mar. 11 2<br>06:06P                          | <sup>2021</sup> <b>б</b> | 6                  | 5   | ¢                                         | 8 | 0         | Stop        |           |

iff Copy-Menu

RICOH imagine. change.

Menus:

- Original Setting
- Finishing
- Edit/Color
- 2 Sided/Combine

|                | Machine Administrator                                    |                 | E,                 |          |                                           | .? | Logout      | ¢         |
|----------------|----------------------------------------------------------|-----------------|--------------------|----------|-------------------------------------------|----|-------------|-----------|
|                | У Сору                                                   |                 |                    |          |                                           |    | Reset       |           |
| 2              | 🚓 Black & White                                          |                 | u.                 | Aut      | to ·                                      | *  | _           | 1         |
| select One Tou | $1_2 \rightarrow 1_2^2$<br>1 sided $\rightarrow 2$ sided | 2 sided-        | → 12/2<br>→2 sided | 15       | $1_2 \rightarrow 1_2$<br>ided->Comb 2orig |    |             |           |
| ch Job         | Staple: Top 1                                            | ID Car          | d Сору             | s        | itapleless Stapler                        |    | Sample Copy | $\supset$ |
|                | Original Setting                                         | Finishing       | Edit/Co            | olor     | 2 Sided/Combine                           |    | Start       |           |
| C              | heck Status                                              | <sup>∞1</sup> 5 | 1                  | <u>۲</u> | <b>\$</b> 6                               |    | Stop        |           |

### Scan to Me (Default)

Once logged in,
 Select Scan to My
 Mail button

iff

 Put a document in the document feeder (face-up with first page on top)

Select Start button

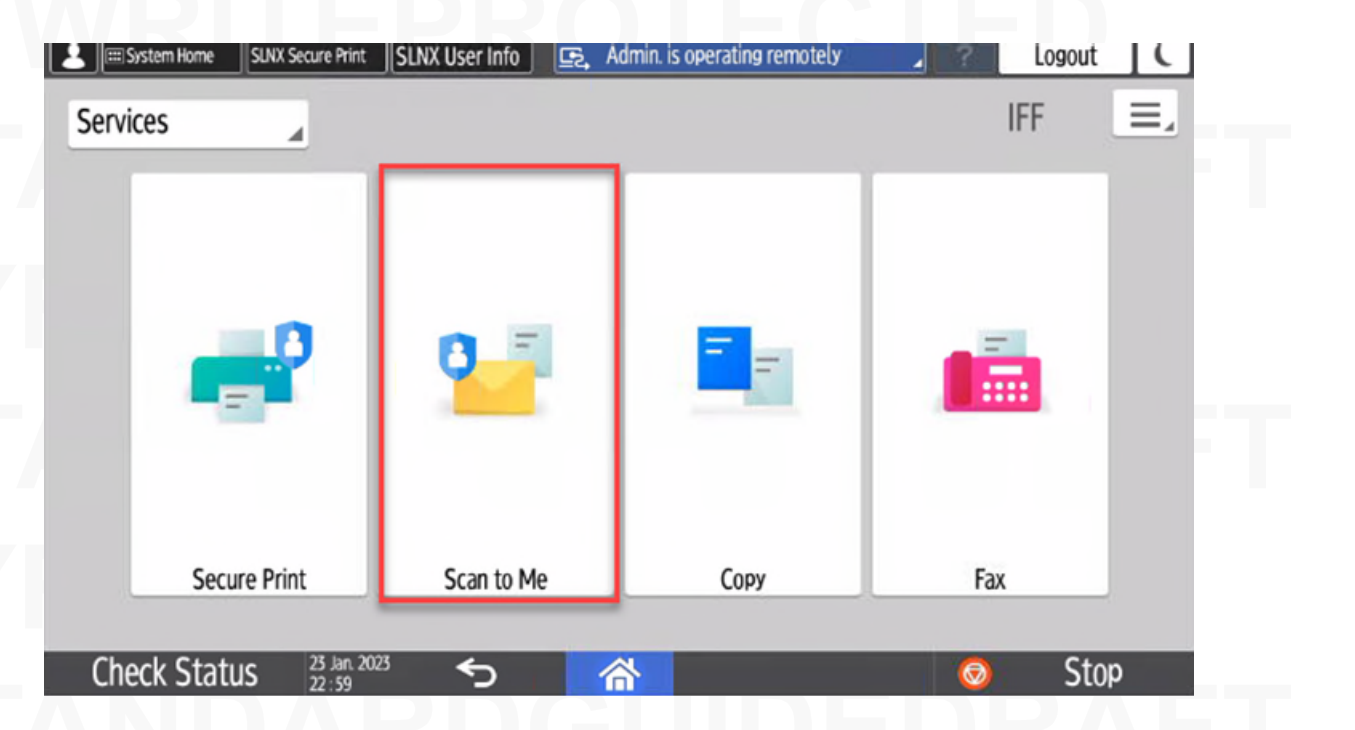

**RICOH** 

Select Send Settings to select:

- Color
- File Type
- Resolution
- 2 Sided
- File Name

|           |          |                    |            |                     |              |        | E.       |          |       |      |              | ?     |                              |               | C |
|-----------|----------|--------------------|------------|---------------------|--------------|--------|----------|----------|-------|------|--------------|-------|------------------------------|---------------|---|
|           | Scan t   | to Ema             | ail        |                     |              |        | •        |          |       | 2    | Scan Files S | tatus | 1                            | Reset         |   |
| Select    | +<br>Add |                    | ⊴ Ma<br>be | arketing<br>cky.ton | )<br>nasino@ | Pricoh | -usa.com | To       |       | Deta | alls         |       | Auto Colo                    | review<br>r ( | 0 |
| One Touch | Freq.    | AB<br>arketi       | CD<br>ng   | EF                  | GH           | IJK    | LMN OPQ  | RST      | UVW > | (YZ  | ⊉            |       | PDF<br>400 dpi<br>1 Sided Or | in            |   |
| dor       | 00<br>Ar | 001<br>1nie<br>012 |            |                     |              |        | 00002    |          |       |      |              |       | Send Se                      | ettings       |   |
|           |          |                    |            |                     |              |        |          |          |       |      |              |       | St                           | art           | ) |
| (         | Check S  | tatus              | S          | May 24 2            | 021          | ÷      | ) 4      | <u>ې</u> | 3     | Ċ.   | 8            | 6     | )                            | Stop          |   |

### Scan to Me

666

RICOH imagine. change.

(To me and someone else)

 Search for a colleague's name using Search function by selecting CC or BCC field and complete a test scan

Use Manual Entry option and input an external email destination (for example, your home email) address by selecting CC or BCC field and complete scan

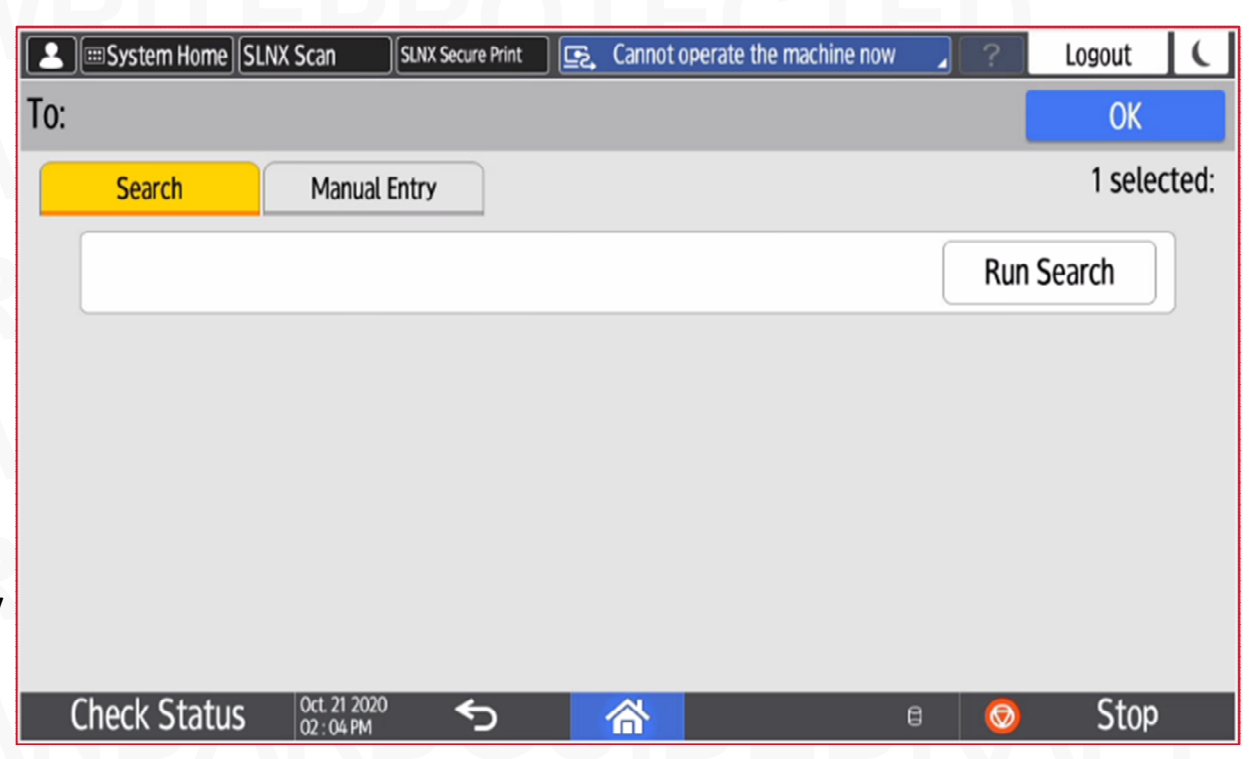

#### 166 Scan to Home

- Once logged in, Select Scan to Home icon
- Put a document in the document feeder (face-up with first page on top)
- Select Start button
- You will be prompted to enter your Active Directory password to proceed with this option

The document you scanned will soon be delivered in PDF format to your Home Directory.

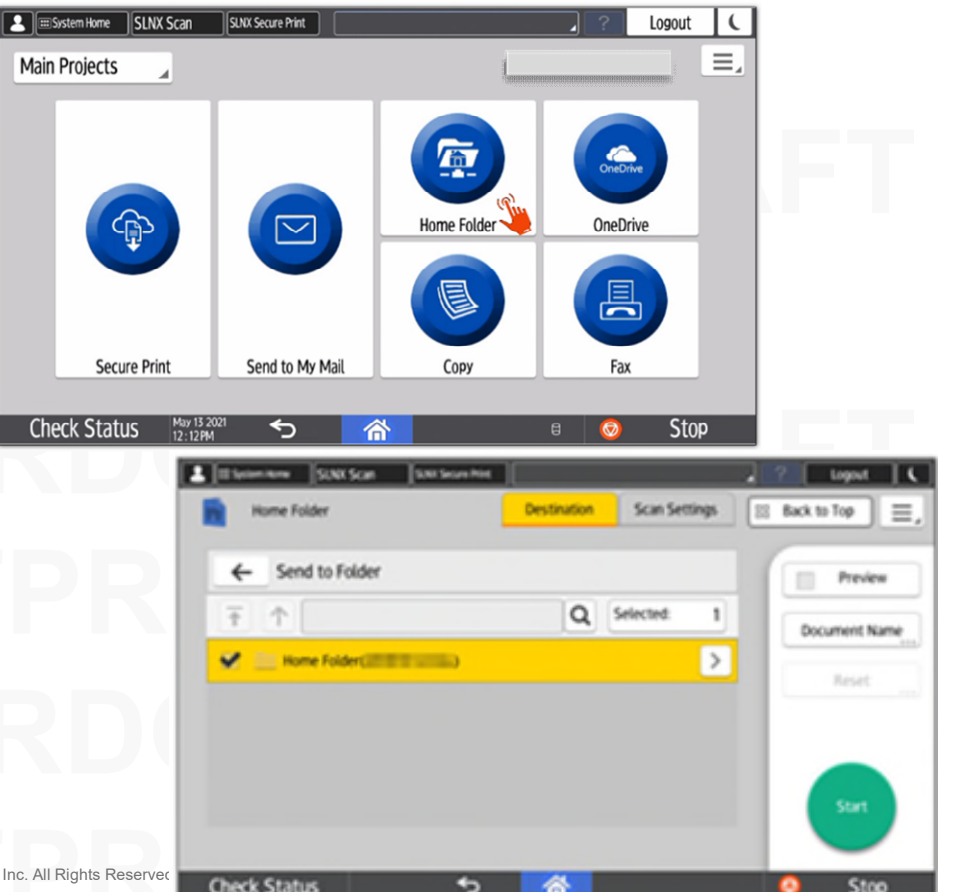

RICOH

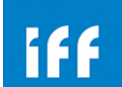

### **Printer Driver Installation**

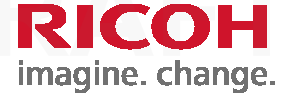

1. Open your Internet Browser (IE or Google Chrome) and enter the link:

*IFF* businesses use the following URL; <u>https://print.driver.iff.com/drivers.html</u>

- 2. Select the Region, Country and City / Site where you reside, you will see a list of printers in your physical work area.
- 3. Click on the printer you have identified as yours, a window will pop-up with an executable file. Once you click on the blue file name, then click save. Once saved you can execute the file to immediately install a direct IP print queue to your workstation specifically for the printer you have identified.

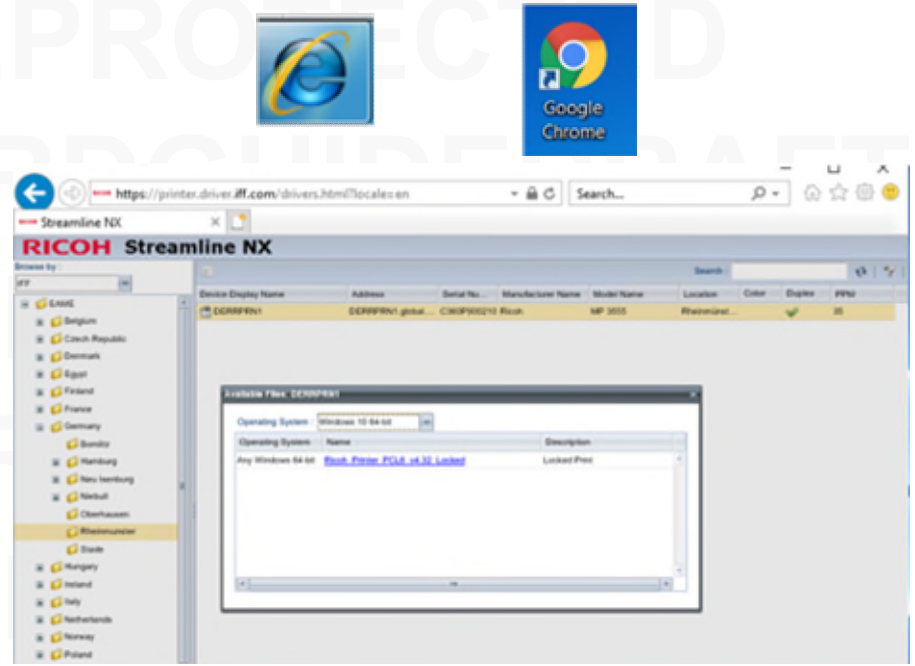

Save

Cancel

Do you want to save IFF\_Printer\_Locked-TCP\_IP-PCL6\_Driver\_for\_Univers....exe from printer.driver.iff.com?

### Printer Driver Installation (continued)

23

- You may see one of several pop-up security warning asking if you want to run or save the file, in any case click *"Run and/or Save", using any positive response will keep the process moving forward.*
- 5. There may be additional security windows that may appear, always click an option to continue. These scenarios will also appear with non-Ricoh print packages. Views may change depending on your OS and the browser you are using.

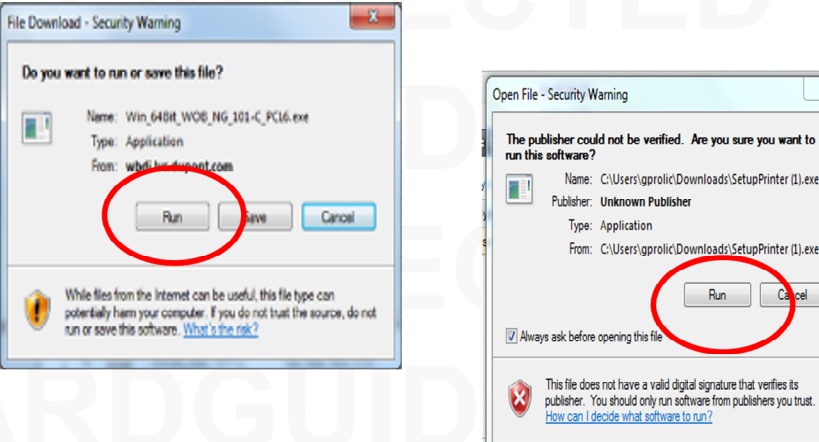

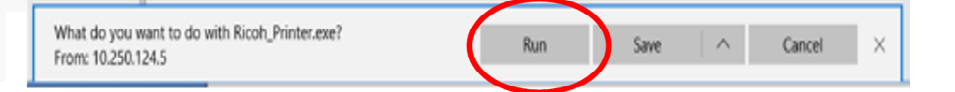

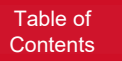

111

### Printer Driver Installation (continued)

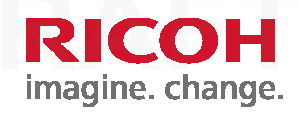

- . The print package will start downloading and installing your print driver. This may take several minutes to download depending on your network speed. The approximate package sizes will vary depending on print package selected:
  - Ricoh RPCS driver (Japan Only) = 9MB
  - Ricoh PCL6 driver = 32MB
  - Xerox PCL6 driver = 22MB
  - HP = 12MB

iff

Konica-Minolta = 24MB

Note: Do not interrupt this process. Wait until all windows or dialog boxes close.

7. After installation completes, you should see the printer you selected under *Devices and Printers*. The newly created print queue should appear as your default printer.
If the printer is not marked as your default printer, right click on the new printer. Select the *Set as Default Printer*.

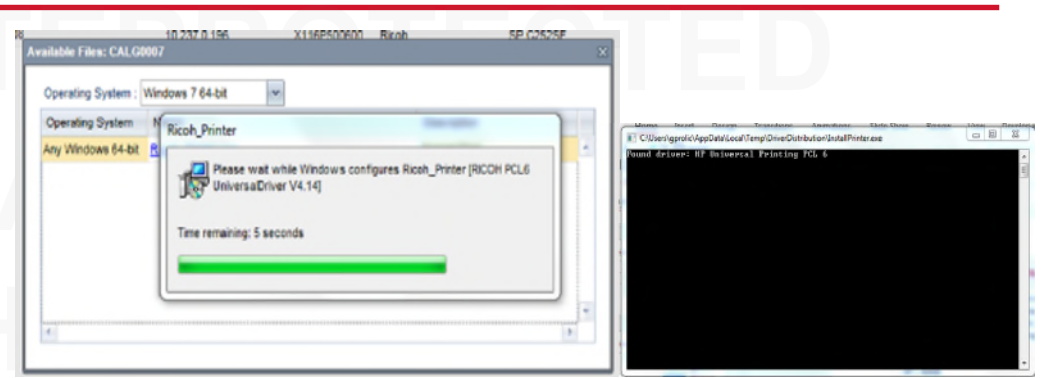

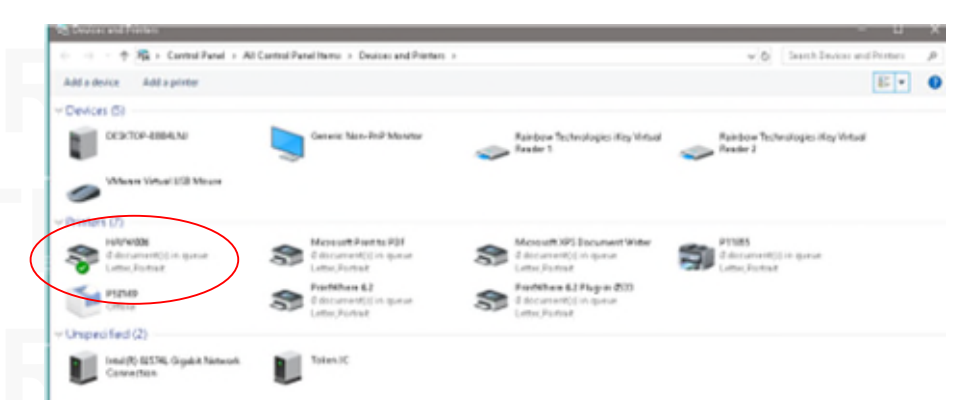

**iff** Print

RICOH imagine. change.

Select File

Select Print

Select the desired Ricoh print driver from the list of available print drivers

Select Printer Properties

| e                    | Print                                          |
|----------------------|------------------------------------------------|
| 斺 Home               |                                                |
| 🗅 New                |                                                |
| 🗁 Open               | Print                                          |
| Info                 | Printer                                        |
| Save                 | Ready<br>Printer Properties                    |
| Save As              | Settings                                       |
| Save as Adobe<br>PDF | Print All Pages<br>The whole thing             |
| Print                | Pages:                                         |
| Share                | Print on Both Sides<br>Flip pages on long edge |
| Export               | Collated •                                     |

## iff Print

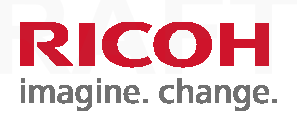

### Make settings selections

Some of the options on the *Basic* tab are:

- Document Size
- Print Size
- Orientation
- Paper Trays
- Color Mode
- 2-sided
- Layout
- Staple

Table of Contents

| Cick Preads Basic Input/Da         | part Feeling Leyout/Edit Text/Web | ermark Cover/Chap | ster Image Quality Offe | es .                    | _   |
|------------------------------------|-----------------------------------|-------------------|-------------------------|-------------------------|-----|
| Current Setting                    | Job Tune:                         |                   |                         |                         |     |
|                                    | Daniel Pres.                      |                   | Hodify                  | User Code Setting       |     |
|                                    |                                   |                   |                         |                         | - 1 |
|                                    | Donument Size:                    |                   | Expens(1 to 999)        |                         |     |
|                                    | Letter (8.5" x 11")               | ~                 | 1                       |                         |     |
| VV                                 | 🕴 Print On:                       |                   | Drientation             |                         |     |
|                                    | Same as Original Size             | ×.                | - 08                    | rital                   |     |
|                                    |                                   |                   |                         |                         |     |
|                                    | Custon Paper Sa                   | e                 |                         | noscape                 |     |
|                                    | Input Trev:                       |                   | Paper Type:             |                         |     |
|                                    | ① Auto Tray Select                | v                 | (i) Plain & Recycled    |                         | ~   |
| Cocument Size:                     |                                   |                   | -                       |                         | -   |
| Letter (8.5" x 11")                | Color Mode:                       |                   | 2 aded:                 |                         |     |
| Same as Original Size              | 💑 Color                           | ~                 | 🗐 (* ) Love Febre (     | and tail for            |     |
| Reduce/Enlarge:<br>Et to Paper Sat |                                   |                   | The set of sector       | and south solutions     |     |
|                                    | Layout:                           |                   | Statist:                |                         |     |
|                                    | me 📰                              | ~ J               | The off                 |                         |     |
|                                    | Lines, Carlos                     |                   |                         |                         |     |
|                                    | Stagder:                          |                   |                         |                         |     |
| Bankster Current California        | • • • • • •                       | ~                 |                         |                         |     |
| underen eren eine deren der in     |                                   |                   |                         |                         |     |
| Sectionse Summer v                 |                                   | Reset & S         | artinus Bec             | et Settions in This Tab |     |
|                                    |                                   |                   |                         |                         | -   |

**Iff** Print

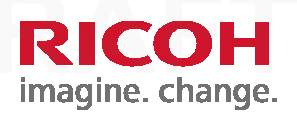

# RICOHSTANI

Select OK

Select Print to send document to selected printer

| Diaptor Image Quality Others         |                                                                                                    |
|--------------------------------------|----------------------------------------------------------------------------------------------------|
|                                      |                                                                                                    |
| Modify User Code Setting             |                                                                                                    |
| Cremerc(1 to 1999)                   |                                                                                                    |
| Crotter<br>@Landscape                |                                                                                                    |
| Paper Type:<br>(1) Plan & Recycled   |                                                                                                    |
| 2 sécel:                             |                                                                                                    |
| ©ooder:<br>⊕ c# ~                    |                                                                                                    |
|                                      |                                                                                                    |
| d Settings Reset Settings in The Tab |                                                                                                    |
|                                      | Hodify     User Code Setting       Copenc(1 to 99%)     1       Codentation     Image: Code Setting       Orientation     Image: Code Setting       Paper Type:     Image: Code Setting       Paper Type:     Image: Code Setting       Paper Type:     Image: Code Setting       2 addet:     Image: Code Setting       2 addet:     Image: Code Setting       Image: Code Setting     Image: Code Setting       Settings     Reset Settings in This Tab |

## **Releasing Print Jobs**

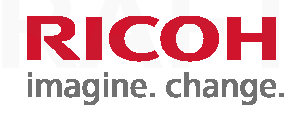

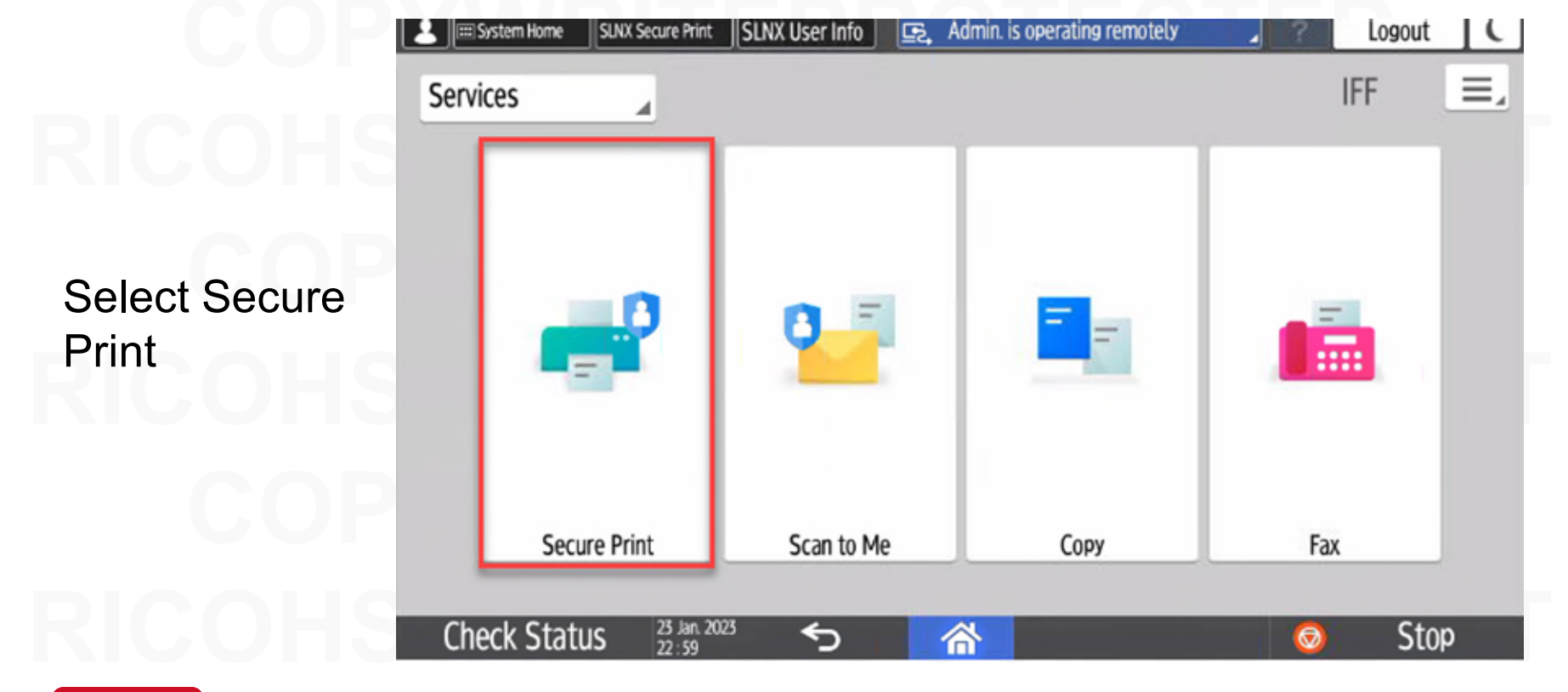

Table of Contents

## **Iff** Releasing Print Jobs

Choose Select All to print all jobs in your queue or Select on specific line items to release individual print jobs

Select Start

\*Print jobs are automatically purged from the print queue after 72 hours

| III System Home                       |         |              |    | E.             | Deny admin   | 's operatio | n, tap here | 2 ? | Logout         | ) ( |
|---------------------------------------|---------|--------------|----|----------------|--------------|-------------|-------------|-----|----------------|-----|
| U342936's p                           | print j | ob(s)        |    |                |              |             |             | ·4) | Select Job Ow  | ner |
| Deselect Al                           | ı       | Total job(s) | :1 |                |              | o           | Refresh     | Sel | ected Job(s) : | 1   |
| https://iberdro<br>Nov 13 2020 11:53: | lanews  | .com/en/     |    |                |              |             |             | 16  | Delete         |     |
| Page :                                | 4       | Quantity :   | 1  | 2 Sided        | 12           | B&W         | Å           |     |                |     |
|                                       |         |              |    |                |              |             |             | Q   | • Set          | >   |
|                                       |         |              | C  | onnected Serve | er Name : Se | cure Print  |             |     | Start          |     |
|                                       |         |              |    |                |              |             |             |     |                | -   |

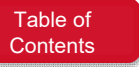

## **Releasing Print Jobs**

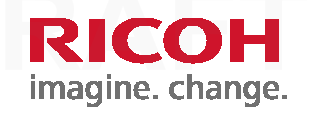

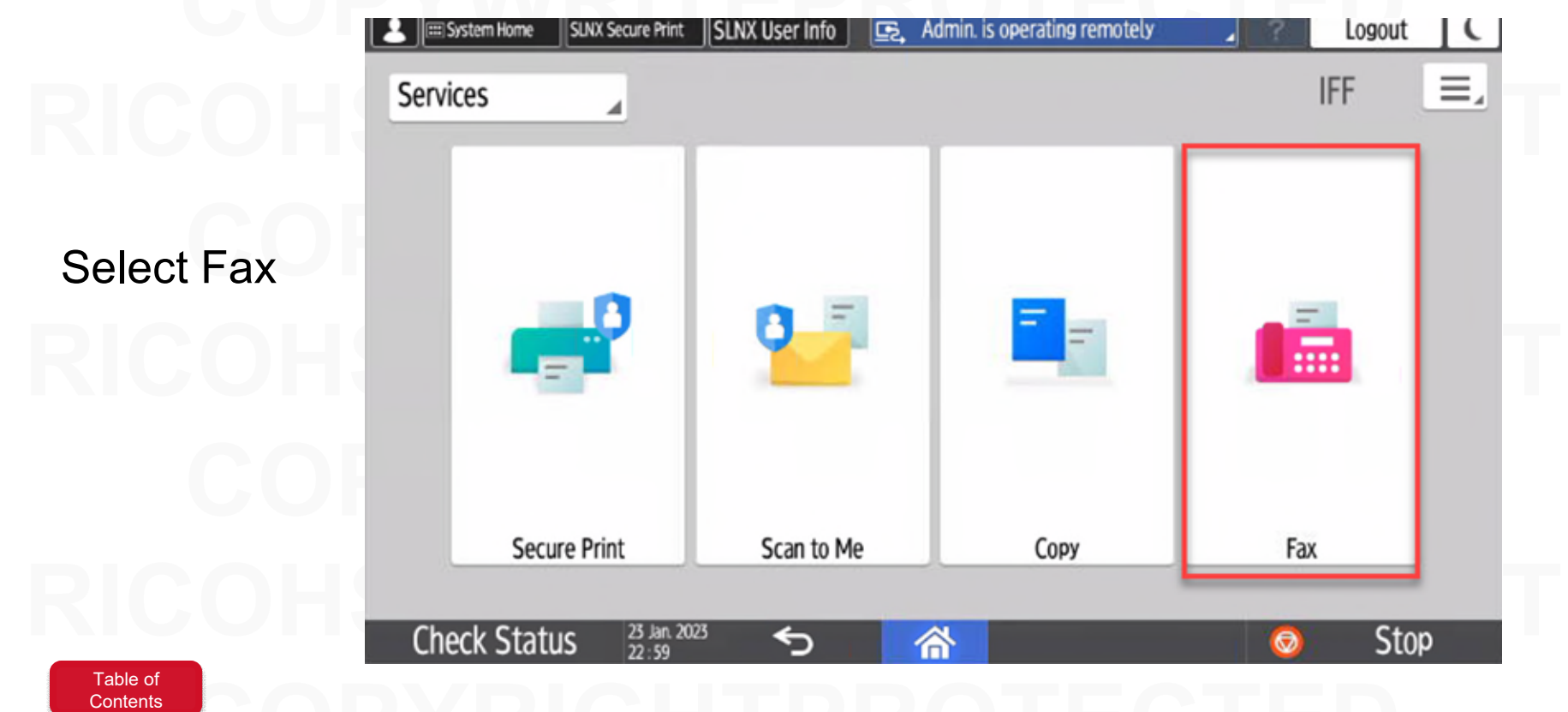

## Fax-Menu

### Select +Add to:

- Enter with
- Number Keys
- Select from History
- Specify by Reg. No.
- Search Address Book
- Program New Destination

Table of Contents

|                           |          |                                 |      |         | Į    | <u>,</u> D | eny adr | nin.'s ope | eration, 1  | tap here |        | ?          |                      | Ĺ        |
|---------------------------|----------|---------------------------------|------|---------|------|------------|---------|------------|-------------|----------|--------|------------|----------------------|----------|
| 14                        | 🌮 Fax    |                                 |      |         |      |            | Fax Re  | ception    | 1           | Job      | Status |            | 1/ i                 | Reset    |
| <ul> <li>Recal</li> </ul> | +<br>Add | Specify dest                    | inat | tion(   | s)   |            |         |            | ر<br>On Hoo | ok       |        | Mei        | Preview<br>mory Tran | smission |
| Settin                    | Ente     | r with Number Keys              |      | IJK     | LMN  | opq        | RST     | UVW        | XYZ         | ₽        |        | Sta<br>Aut | ndard<br>o Detect    |          |
| g Histo                   | 🕒 Sele   | ct from History                 |      | 63      | /🖬 T | est        |         |            |             | 63       |        | 1 Si       | ded Orig.            | P,       |
| 2                         | 123 Spec | ify by Reg. No.                 |      |         |      | 0000       |         |            |             | 0.5      |        |            | Setting              | is >     |
|                           | Q Sear   | ch Address Book                 |      |         |      |            |         |            |             |          |        | 1          | Memory:              | 100%     |
|                           | 컨 Prog   | ram New Destination             |      |         |      |            |         |            |             |          |        |            | Star                 |          |
|                           | 🖯 Rem    | aining Memory Info              |      |         |      |            |         |            |             |          |        |            |                      |          |
| (                         | Check St | atus Apr. 06 2021<br>12 : 58 PM |      | <u></u> | )    | 1          | ×       |            | ¢           |          | 8      | Ø          | S                    | top      |

Fax-Menu

Select *Job Status* to see status of fax transmissions

|            |           |                   |                      |           |       |     | <u>₽</u> , D | eny adr | nin.'s ope | eration, 1  | tap here |        | ?                |                     | Ĺ       |
|------------|-----------|-------------------|----------------------|-----------|-------|-----|--------------|---------|------------|-------------|----------|--------|------------------|---------------------|---------|
| 4          | 🍯 Fax     |                   |                      |           |       |     |              | Fax R   | eceptior   | <u>ו</u>    | Job      | Status |                  | Re                  | eset    |
| (D) Recall | +<br>Add  |                   | Specify              | destin    | ation | S)  |              |         |            | ر<br>On Hoo | k        |        | P Memo           | review<br>ry Transi | mission |
| Setting H  | Freq.     | AB (              | CD EF                | GH        | IJK   | LMN | OPQ          | RST     | UVW        | XYZ         | ₽        |        | Standa<br>Auto [ | ard<br>Detect       |         |
| listory    |           | <b>Ky I</b><br>11 |                      |           | G3    | ( 📰 | 00003        |         |            |             | G3       |        | 1 Side           | d Orig.<br>Sattings |         |
|            |           |                   |                      |           |       |     |              |         |            |             |          |        | Me               | mory:<br>Start      | 100%    |
|            | Check Sta | atus              | Apr. 06<br>12 : 57 P | 2021<br>M | ÷     | >   | 6            | ×       |            | ¢           |          | 8      | 0                | Sto                 | 0p      |

**RICOH** 

iff Help

5 ? Login Copy Scanner Fax Quick Print Release мск Y Check Status May 24 2021  $\bigcirc$ Ċ Stop  $\widehat{}$ e 03:21 PM

Select ? to access a few online help resources iff Help

Select:

- FAQ for Home
- View User Guide
- QR Code for this page
- Basic Machine
   Operation

| 🚨 Machine Administrator 💽 📭                                                            | e administrations tax here 🧳 ? Logout      |
|----------------------------------------------------------------------------------------|--------------------------------------------|
| Help                                                                                   | 😢 Close                                    |
| $\leftarrow \  ightarrow \ \mathbf{C} \ lacksquare$ https://ricoh-sa-en.custhelp.com/a | app/ch_smart_assist/region/us/brand/ 🏫 🔍 🖪 |
| FAQ for Home                                                                           | Search Results 18 View User Guide          |
| How to solve when black or white lines appear on the doct                              |                                            |
| How to delete the registered address from the Address B device                         | Book of the                                |
| How to clean the Operation Panel                                                       | Basic Machine Operation                    |
| Check Status May 24 2021 5                                                             | 🗱 🕫 🥺 Stop                                 |

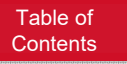

## **Ricoh Contact List**

| IFF   | Matt Ridgewell     | Global Director, IT Services                    | <u>_matthew.ridgewell@iff.com</u> |                           |
|-------|--------------------|-------------------------------------------------|-----------------------------------|---------------------------|
| IFF   | Floris De-Klerk    | Director Unified Communications                 | floris.de-klerk@iff.com           |                           |
| IFF   | Mark Vandergast    | Global Sourcing Lead                            | Mark.vandergast@iff.com           | EOF Owner                 |
| IFF   | Rajashekhar Reddy  | Procurement Analyst                             | Rajashekhar.Reddy@iff.com         | Alternate POC for<br>Rama |
| IFF   | Baswanth M         | Procurement Analyst                             | Baswanth.M@iff.com                | Alternate POC for<br>Rama |
| IFF   | Drew Rieler        | Chief of Staff CIO Org                          |                                   | Centeralized billing      |
| IFF   | John Sestito       | IT Technology Executive                         | john.sestito@iff.com              | Centeralized billing      |
| IFF   | Jason Gerbino      | Finance                                         | _                                 | Finance/Chargeba<br>cks   |
| IFF   | Maureen DeFeo      | Indirect Materials & Services Procurement       | Maureen.A.Defeo@iff.com           | NA IT buyer               |
| Ricoh | Karen Gallagher    | Global Account Director                         | karen.gallagher@ricoh-usa.com     | EST                       |
| Ricoh | Nick Warzywak      | Global Service Delivery Manager                 | nicholas.warzywak@ricoh-usa.com   | EST                       |
| Ricoh | George Prolic      | Global Deployment Manager                       | george.prolic@ricoh-usa.com       | CST                       |
| Ricoh | Jeremy Griffith    | Solutions Engineer                              | jeremy.griffith@ricoh-usa.com     | CST                       |
| Ricoh | Aaron Kerr         | Sr. Technical Account Support Specialist (TASS) | Aaron.Kerr@ricoh-usa.com          | PST                       |
| Ricoh | Rich Story         | Sr. Technical Account Support Specialist (TASS) | richard.story@ricoh-usa.com       | EST                       |
| Ricoh | Scott Mackeverican | Sr Technical Sales Analyst                      | scott.mackeverican@ricoh-usa.com  | EST                       |

Table of Contents **RICOH** imagine. change.